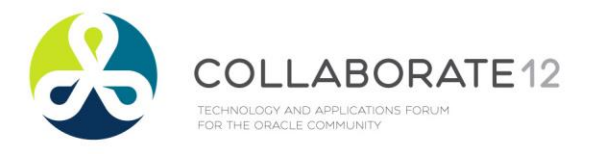

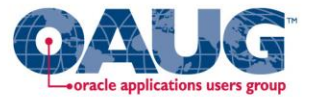

# R12 Upgrade With Configurator Attributes to Fusion Configurator Engine

Siva Pola Managing Partner Cerebra Consulting Inc siva.pola@cerebra-consulting.com Jayaram Ampolu Vice President Cerebra Consulting Inc jayaram.ampolu@cerebra-consulting.com

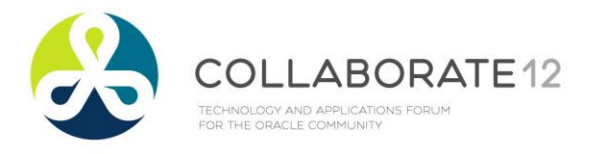

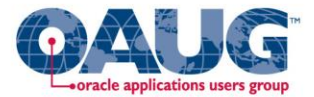

## **Siva Pola Profile**

- Bachelor of Technology in Computer Science and Systems Engineering
- 16 Years Experience in Information Technology
- 10+ Years of Experience with Oracle Configurator and Oracle EBS

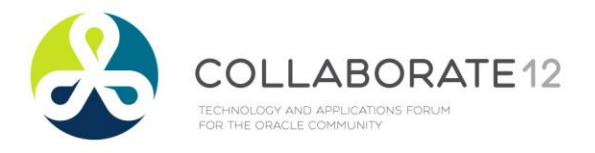

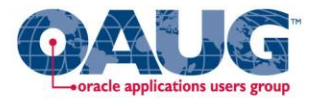

## Jayaram Ampolu Profile

- Bachelor of Technology in Computer Science and Systems Engineering
- 16 Years Experience in Information Technology
- 4+ Years of Experience with Oracle Configurator and Oracle EBS

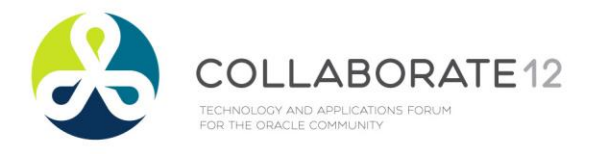

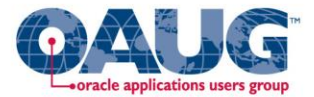

## References

Oracle Configurator Methodologies Release 11i (Part No. B10618-01)

Oracle Configurator Installation Guide Release 12.1 (Part No. E14323-02)

Oracle Configurator Fusion Configurator Engine Guide Release 12.1 (Part No. E14325-02)

Oracle Configurator Release Notes, Release 12.1.1 [ID 729984.1]

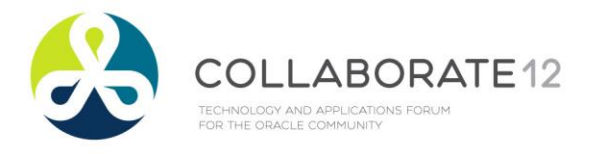

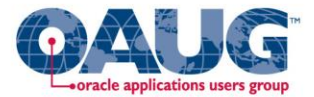

# Agenda

- Oracle Configurator Attributes Methodology
- Fusion Configurator Engine Key Features
- Upgrading to Oracle Fusion Configurtaor Engine
- Key Considerations while upgrading models which have implemented configurator attributes

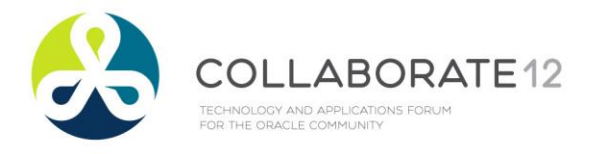

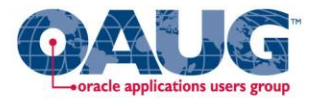

## **Configurator Attributes**

- Attributes of an configuration produced by the runtime configurator
- Predefined data items that record qualities of something like an Item or ps\_node
- For example, a sheet of aluminum (Item) can have attributes called length, width, gauge, and the percentages of the various components that make up the metal

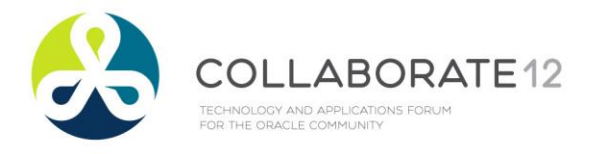

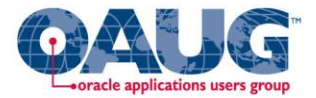

## **Solution Overview**

- A configurator model is specially modified to contain configuration attribute data.
- A configurator extension captures the configuration attribute data from the model and inserts it in the table CZ\_CONFIG\_ATTRIBUTES.
- A downstream application can access the data from CZ\_CONFIG\_ATTRIBUTES.

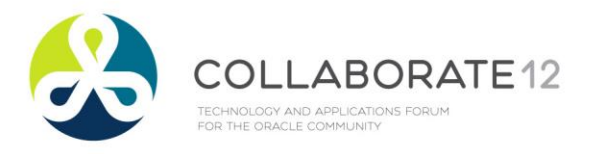

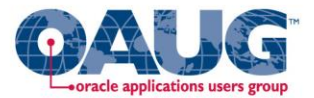

## **Elements of Configurator Attributes Solution**

- Imported BOM Nodes
- Attribute Features
- Properties
- Descriptive Flexfield Definition
- CZ\_CONFIG\_ATTRIBUTES.
- Configurator Extension

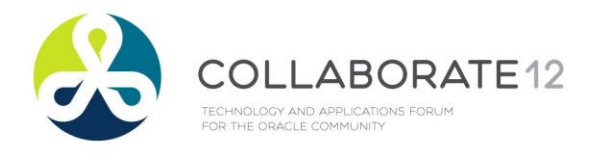

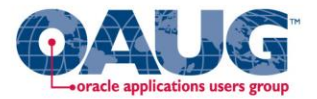

## An Example

- Configurator Extension
- Search for BOM nodes with property ATTR\_n\_PATH
- Search for attribute node as specified by ATTR\_n\_PATH
- Get values of ATTR\_CONTEXT, ATTR\_NAME
- Get Runtime value of attribute feature
- Query DFF Tables using ATTR\_CONTEXT, ATTR\_NAME
- Get the column ATTRn in CZ\_CONFIG\_ATTRIBUTES
- Write data in to CZ\_CONFIG\_ATTRIBUTES table

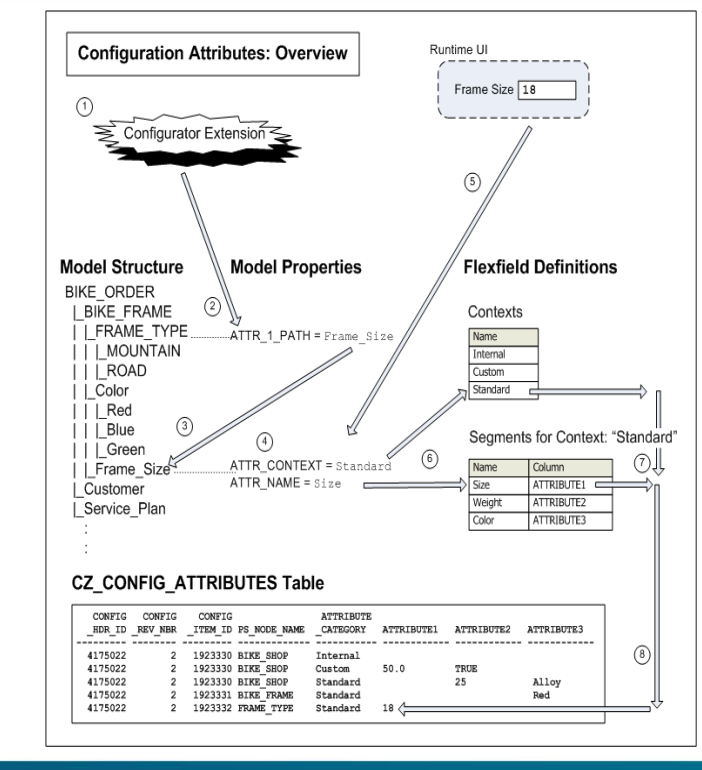

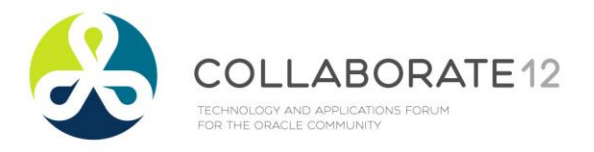

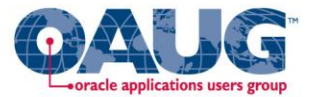

## **Setup Task List for Configurator Attributes**

| Task | Original Configurator Engine Fusion Configurator Eng      |                |  |  |  |
|------|-----------------------------------------------------------|----------------|--|--|--|
|      |                                                           |                |  |  |  |
| 1    | Setup Descriptive                                         | Flex fields    |  |  |  |
| 2    | Add attribute features                                    |                |  |  |  |
|      | Associating the Attribute Features to Flex field Segments |                |  |  |  |
| 4    | Associating the BOM Nodes with Attribute Features         |                |  |  |  |
| 5    | Compile CX Class and Create CX Archive.                   | Create CX Rule |  |  |  |
|      | Create CX Rule                                            |                |  |  |  |
|      |                                                           |                |  |  |  |

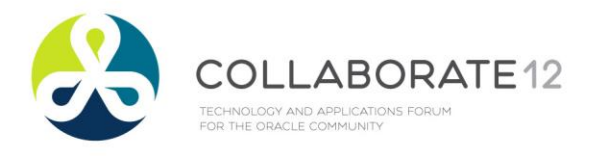

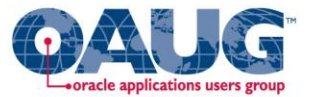

# **Setup Step 1 : Setup Descriptive Flexfields**

Setup the descriptive flex field contexts and segments

Configurator (Application), Configurator (Table Application) Table Name (CZ\_CONFIG\_ATTRIBUTES) Flexfields: Association with Contexts and Segments Contexts (in Model, value of AttributeFeatureName.ATTR CONTEXT) Name Internal Custom Standard Name Column Name Column Name Column Size ATTRIBUTE1 Duration ATTRIBUTE1 Customer ATTRIBUTE1 ATTRIBUTE2 Weight ATTRIBUTE2 ServicePlan ATTRIBUTE3 Color

Segments (in Model, value of AttributeFeatureName.ATTR\_NAME )

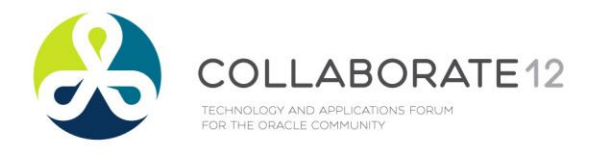

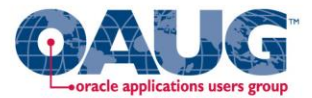

## **Setup Step 2 : Add attribute features**

**Color:** to capture the color of the BIKE\_FRAME being ordered

**Frame\_Size:** to capture the frame size of the BIKE\_FRAME being ordered

**Customer:** to capture the name of the customer placing the BIKE\_ORDER

**Service\_Plan:** to capture whether that customer elected a service plan for the BIKE\_ORDER

| Model Structure: Added Attribute Structure |  |  |  |  |  |
|--------------------------------------------|--|--|--|--|--|
| BIKE_ORDER                                 |  |  |  |  |  |
| Color                                      |  |  |  |  |  |
| :                                          |  |  |  |  |  |

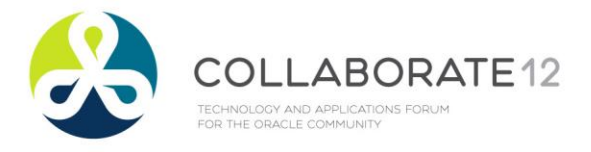

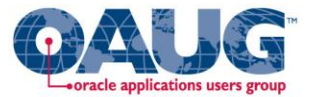

#### **Setup Step 3** : Associating the Attribute Features to Flex field Segments

Add the Properties ATTR\_CONTEXT and ATT\_NAME to all attribute features

| Model Structure: Association with Flexfield Segments        |  |  |  |  |  |
|-------------------------------------------------------------|--|--|--|--|--|
| BIKE_ORDER                                                  |  |  |  |  |  |
| LBIKE_FRAME                                                 |  |  |  |  |  |
| _FRAME_TYPE                                                 |  |  |  |  |  |
| _MOUNTAIN                                                   |  |  |  |  |  |
|                                                             |  |  |  |  |  |
| _ColorATTR_CONTEXT = Standard, ATTR_NAME = Color            |  |  |  |  |  |
| _Red                                                        |  |  |  |  |  |
| _Blue                                                       |  |  |  |  |  |
| _Green                                                      |  |  |  |  |  |
| _Frame_SizeATTR_CONTEXT = Standard, ATTR_NAME = Size        |  |  |  |  |  |
| _CustomerATTR_CONTEXT = Internal, ATTR_NAME = Customer      |  |  |  |  |  |
| Service_Plan ATTR_CONTEXT = Custom, ATTR_NAME = ServicePlan |  |  |  |  |  |
| :                                                           |  |  |  |  |  |
| :                                                           |  |  |  |  |  |
|                                                             |  |  |  |  |  |

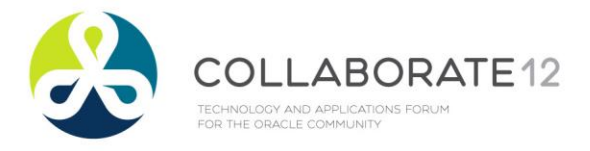

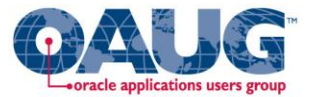

#### **Setup Step 4** : Associating the BOM Nodes with Attribute Features

Add the Properties ATTR\_n\_PATH to BOM Nodes Model Structure: Association with Attribute Features

| BIKE_ORDER ATTR_1_PATH = Customer, ATTR_2_PATH = Service_Plan |
|---------------------------------------------------------------|
| [BIKE_FRAMEATTR_1_PATH = Color                                |
| _FRAME_TYPEATTR_1_PATH = Frame_Size                           |
| _MOUNTAIN                                                     |
|                                                               |
| _Color                                                        |
| _Red                                                          |
| _Blue                                                         |
| _Green                                                        |
| _Frame_Size                                                   |
| _Customer                                                     |
| _Service_Plan                                                 |
| :                                                             |
|                                                               |
|                                                               |

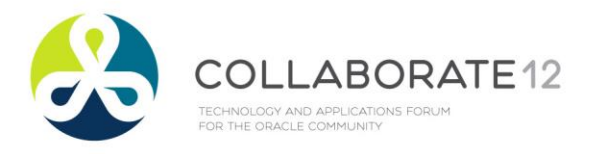

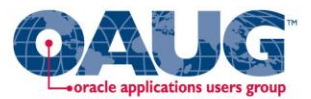

#### **Setup Step 4** : Associating the BOM Nodes with Attribute Features

- The Property ATTR\_n\_PATH should be unique within the scope of the current node.
- Property value has to be set to the node path to the attribute feature, starting from the BOM Model node that is nearest to the node.
- The nodes in the node path are delimited by a dot ('.')
- Multiple ATTR\_n\_PATH properties can be created for the same node to assign multiple attribute features to the node.
- You can use the same ATTR\_*n*\_PATH name in different nodes without conflict.

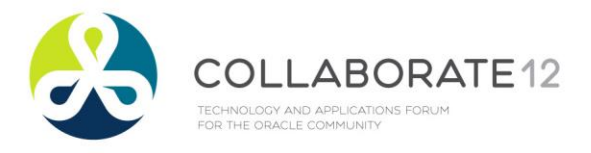

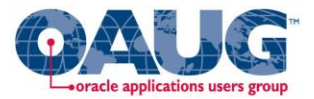

- Get WriteAttributes.java from Oracle Configurator Methodologies Guide.
- Modify the class name to WriteAttributesCX from WriteAttributes.
- Do not extent the class WriteAttributesCX from AutoFunctionalCompanion.
- Modify afterSave method to add a parameter rootNode.
- Compile the WriteAttributesCX.java

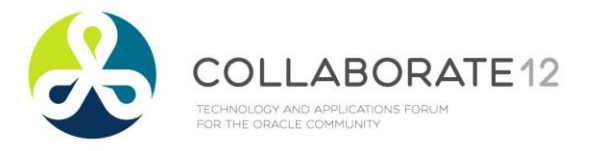

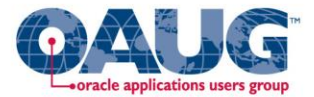

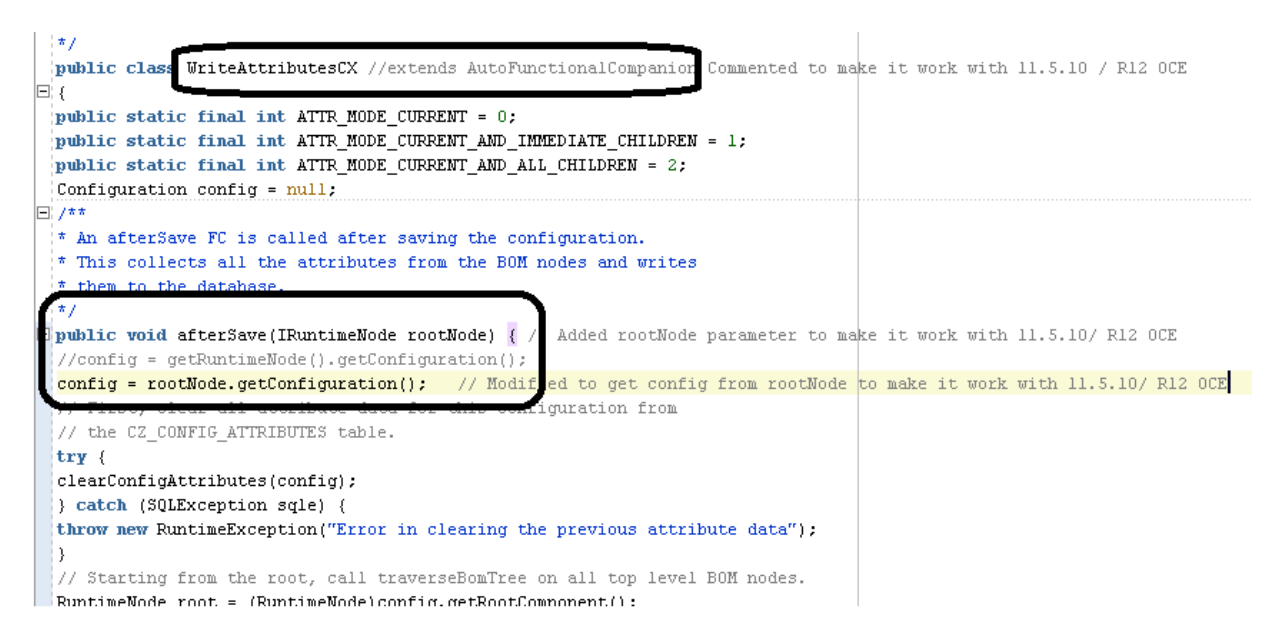

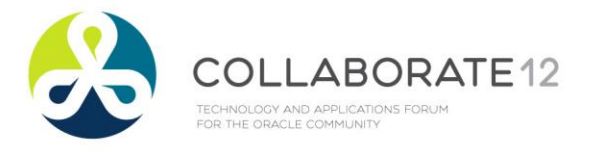

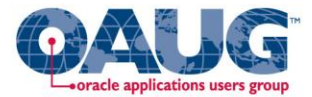

Create Configurator Extension Archive

| Configurator Developer ×                                                                                                    |
|----------------------------------------------------------------------------------------------------|
| ← → C (③ r1211.cerebraebs.com:8000/OA_HTML/OA.jsp?page=/oracle/apps/cz/developer/repository/main/web                                                                        |
|                                                                                                    |
| Repository Workbench                                                                                                    |
| Main   Item Master   Publications                                                                                                    |
| Repository, main < Configurator Extension Archive, wheekindules Archive <                                                                                                   |
| Description WriteAttributes Archive<br>Archive File wa.zip<br>Expand All Collapse All                                                                                       |
| WriteAttributes Archive<br>WriteAttributesCX\$Attribute<br>WriteAttributesCX                                                                                                |
| Return to Archive Details                                                                                                    |
| Repository Workbench Home Logout Preferences H<br>Oracle Configurator Developer Version 12.1.3.31.3 (Schema 31a), VIS2, Oracle Configurator Administrator Privacy Statement |

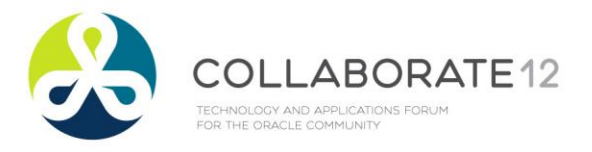

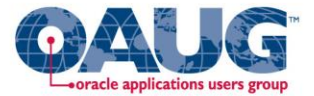

#### Create Configurator Extension Rule

| General                                          | Structure   Rules   User Inter                                                                                                    | face                                                                                                    |
|--------------------------------------------------|----------------------------------------------------------------------------------------------------|----------------------------------------------------------------------------------------------------|
| Workbench                                        | : Rules >                                                                                                    |                                                                                                    |
| Effectivity                                      |                                                                                                    |                                                                                                    |
| Create Rul                                       | le Entities: Define Configurator Ext                                                                                                    | tension Rule                                                                                                    |
| Model <b>'Re</b><br>* Indicates                  | pository Main'/'Cerebra User Fol<br>required field                                                                                                    | ders'/'Siva Pola'/SP_TEST_MODEL                                                                                                    |
|                                                  | * Name                                                                                                    | Write Attributes CX Rule                                                                                                    |
|                                                  | Path                                                                                                    | 'SP_TEST_MODEL Rules'/'Write Attributes CX Rule'                                                                                                  |
|                                                  | Description                                                                                                    | Write Attributes CX Rule                                                                                                    |
|                                                  |                                                                                                    |                                                                                                    |
|                                                  |                                                                                                    | Disable                                                                                                    |
| Definition                                       | n                                                                                                    | Disable                                                                                                    |
| Definition<br>Associate a                        | n<br>model node with a Java class in an A<br>Model Node*SP TEST MODEL                                                                                                    | Choose Node                                                                                                    |
| Definition                                       | n<br>model node with a Java class in an A<br>Model Node*SP_TEST_MODEL                                                                                                    | Disable  rchive, by binding method signatures to configuration events.  Choose Node  Choose Configuration configuration events.                   |
| <b>Definition</b><br>Associate a                 | n<br>model node with a Java class in an A<br>Model Node* <b>SP_TEST_MODEL</b><br>Java Class <sup>®</sup> WriteAttributesCX                                                                                  | Disable  archive, by binding method signatures to configuration events.  Choose Node  Choose C                                                    |
| <b>Definitio</b><br>Associate a                  | n<br>model node with a Java class in an A<br>Model Node* <b>SP_TEST_MODEL</b><br>Java Class* WriteAttributesCX<br>Java Class <sub>*</sub> With Model Node<br>Instantiation                                  | Disable  archive, by binding method signatures to configuration events.  Choose Node  Choose C  Instance                                          |
| Definition<br>Associate a<br>Event Bind          | n<br>model node with a Java class in an A<br>Model Node* <b>SP_TEST_MODEL</b><br>Java Class* WriteAttributesCX<br>Java Class <sub>*</sub> With Model Node<br>Instantiation                                  | Disable  archive, by binding method signatures to configuration events. Choose Node  Choose C  Instance                                           |
| Definition<br>Associate a<br>Event Bind          | n<br>model node with a Java class in an A<br>Model Node* <b>SP_TEST_MODEL</b><br>Java Class* WriteAttributesCX<br>Java Class <sub>*</sub> With Model Node<br>Instantiation                                  | Disable  rchive, by binding method signatures to configuration events. Choose Node  Choose C  Instance  Create Binding                            |
| Definition<br>Associate a<br>Event Bind<br>Event | n<br>model node with a Java class in an A<br>Model Node <sup>*</sup> SP_TEST_MODEL<br>Java Class <sup>*</sup> WriteAttributesCX<br>Java Class <sub>*</sub> With Model Node<br>Instantiation<br>Scope Method | Disable   archive, by binding method signatures to configuration events.   Choose Node   Choose C     Instance •     Create Binding   Edit Delete |

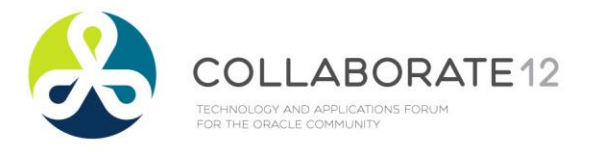

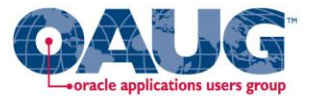

#### **Create Event Binding**

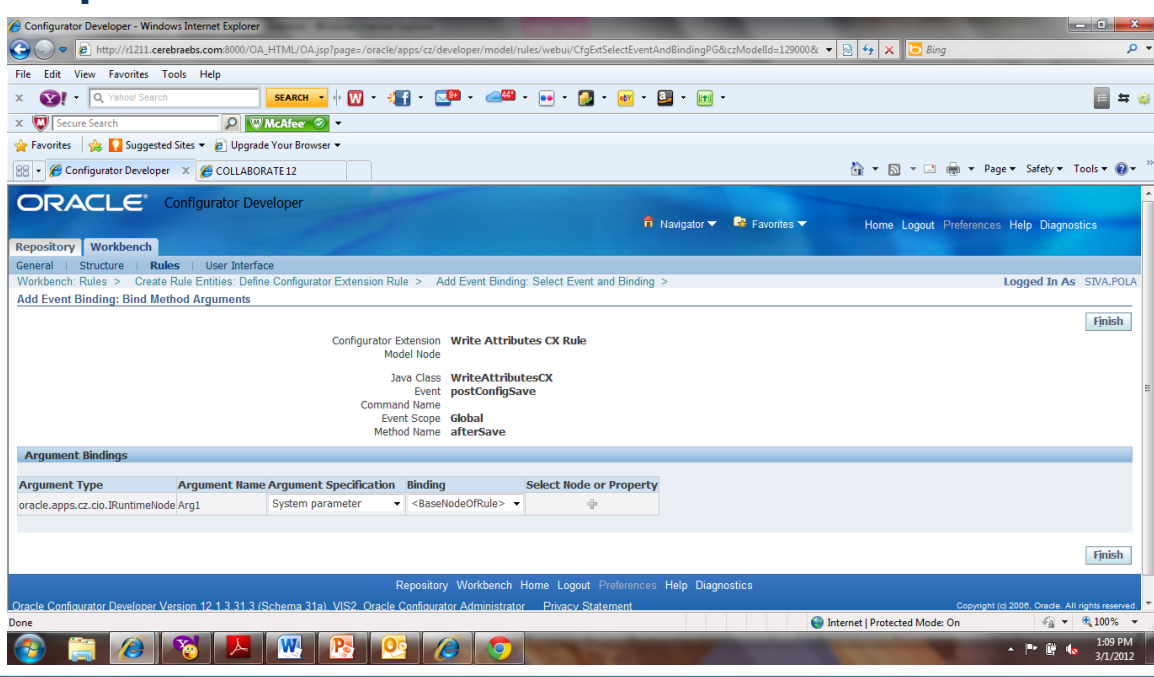

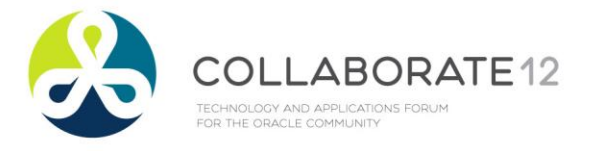

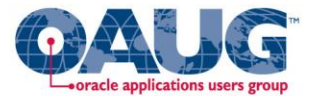

| aenerdi                         | Structure   Rules   User Interfa                           | ace                                                        |  |
|---------------------------------|------------------------------------------------------------|------------------------------------------------------------|--|
| Workbench                       | n: Rules >                                                 |                                                            |  |
| ) Effectivity                   | Notes                                                      |                                                            |  |
| Create Ru                       | le Entities: Define Configurator Exte                      | ension Rule                                                |  |
| Model <b>'Re</b><br>* Indicates | pository Main'/'Cerebra User Foldes<br>required field      | ers'/'Siva Pola'/sp_fce_model                              |  |
|                                 | * Name                                                     | Write Attributes for FCE CX Rule                           |  |
|                                 | Path                                                       | 'sp_fce_model Rules'/'Write Attributes for FCE CX Rule'    |  |
|                                 | Description                                                | Write Attributes for FCE CX Rule                           |  |
|                                 |                                                            | Disable                                                    |  |
|                                 |                                                            |                                                            |  |
| Definition                      | a                                                          |                                                            |  |
| Associate a                     | model node with a Java class in an Ar                      | chive by hinding method signatures to configuration events |  |
| looverate a                     | Model Node*sp fce model C                                  | Choose Node                                                |  |
|                                 |                                                            |                                                            |  |
|                                 | Java Class* oracle.apps.cz.cx.C                            | ZAttributeCX Choose Class                                  |  |
|                                 | Java Class <sub>*</sub> With Model Node I<br>Instantiation | Instance 👻                                                 |  |
| Event Bind                      | dinas                                                      |                                                            |  |
|                                 |                                                            |                                                            |  |
|                                 |                                                            |                                                            |  |
|                                 |                                                            | Create Binding                                             |  |
| Event                           | Scope Method                                               | Edit Delete                                                |  |

#### **Create CX Rule**

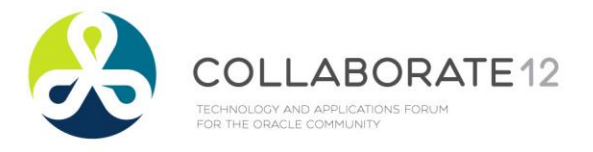

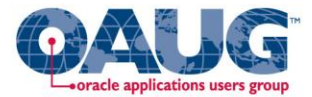

#### **Create Event Binding**

|                                                                                                    | 🔒 Navigate |
|----------------------------------------------------------------------------------------------------|------------|
| Repository Workbench                                                                                              |            |
| Seneral   Structure   Rules   User Interface                                                                      |            |
| Norkbench: Rules > Create Rule Entities: Define Configurator Extension Rule > Add Event Binding: Select Event and | Binding >  |
| Add Event Binding: Bind Method Arguments                                                                          |            |

Configurator Extension Write Attributes for FCE CX Rule Model Node sp\_fce\_model Java Class oracle.apps.cz.cx.CZAttributeCX Event postConfigInit Command Name Event Scope Global Method Name postConfigInit

#### Argument Bindings

| Argument Type Argument Name      |      | Argument Specification | Binding                             | Select Node or Property |  |  |
|----------------------------------|------|------------------------|-------------------------------------|-------------------------|--|--|
| oracle.apps.cz.core.IRuntimeNode | Arg1 | System parameter 🔹     | <basenodeofrule> 👻</basenodeofrule> | ÷                       |  |  |

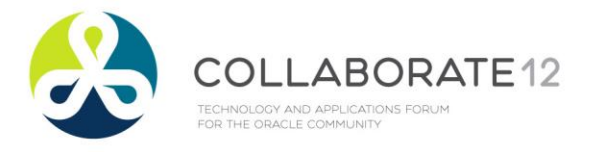

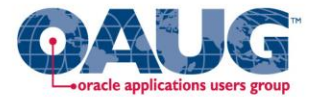

#### CZ\_CONFIG\_ATTRIBUTES

#### Reading Data from the CZ\_CONFIG\_ATTRIBUTES Table

#### CZ\_CONFIG\_ATTRIBUTES Table

#### CONFIG CONFIG ATTRIBUTE CONFIG HDR ID REV NBR ITEM ID PS NODE NAME CATEGORY ATTRIBUTE1 ATTRIBUTE2 ATTRIBUTE3 ----------4175522 1 1923850 BIKE SHOP Internal 4175522 1 1923850 BIKE SHOP Custom 0.0 FALSE 4175522 1 1923850 BIKE SHOP Standard 20 Alloy 1 1923851 BIKE FRAME 4175522 Standard Red 4175522 1 1923852 FRAME TYPE Standard 18 Runtime value for: Attribute Feature: Frame Size Where: Flexfield Context: Standard Flexfield Segment: Size

#### Down Stream Applications can query the CZ\_CONFIG\_ATTRIBUTES table

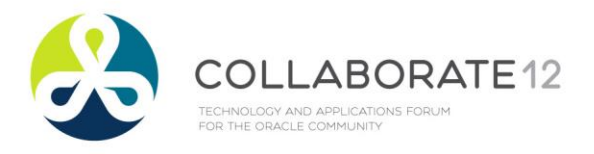

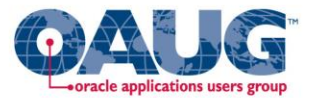

#### **Special Considerations for Attribute Design**

- Referenced Models
- Location of attribute features
- Multiple Component Instances in the Node Path
- Reusing attribute value for multiple items
- Required Items
- Effects of auto complete and adjust mode.

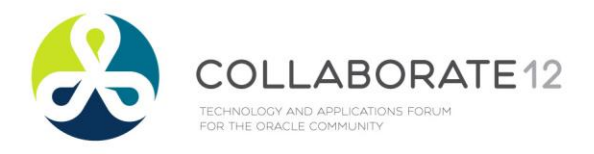

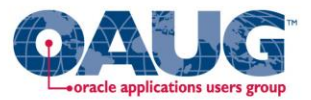

## **Fusion Configurator Engine Key Features**

- Rules can now be classified as constraint, defaults, or search decision.
- You can specify the order in which rules evaluate if they are classified as defaults or search decisions.
- The absolute and relative quantity of a BOM node can now be controlled by defining constraints.
- Statement rules can now be used to control the number of instances of a multi instantiable model component.
- Accumulator rules to replace old numeric rules.
- New ways to handle multiple components using copy, remove and reuse from a pool.
- A new feature called Auto Complete Configuration that allows for a model to complete automatically with just a few user inputs.

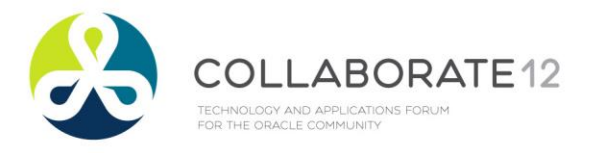

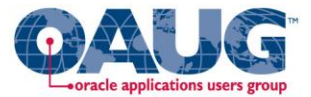

### Upgrade to R12.1 Fusion Configurator Engine

- OCE Vs FCE
- Upgrade Vs Reimplemenation
- Rewriting CX with core API vs Use CIO Emulation

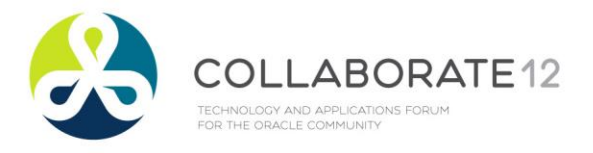

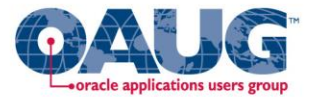

### **Upgrade to R12.1FCE Steps**

- Set the Profile Options for FCE
- Run Model Conversion Utility
- Migrate Configurator Extensions and CX Rules

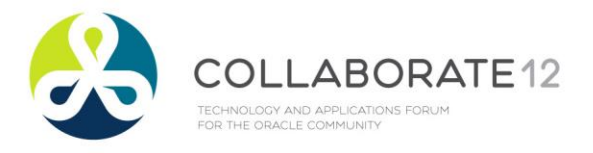

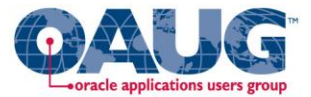

### **R12.1 FCE Configurator Profile Options**

- CZ: Configurator Engine for New Models: Fusion
- CZ: Default Max Quantity Decimal : Fusion or Both
- CZ: Default Max Quantity Integer
- CZ: Enable Configurator Engine
- CZ: Use BOM Default Quantity as Domain

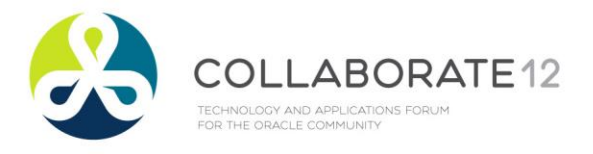

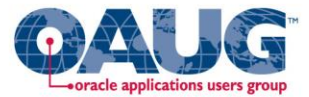

**Repository** - Main

- Select the Model and pick 'Convert Model to FCE' and click Go Button.
- Click on Convert Selected Models on next screen

| Views       |                                               |      |        |                         |
|-------------|-----------------------------------------------|------|--------|-------------------------|
| View Defa   | ult 🔻 Go Personalize                          |      |        |                         |
| Select Obje | ects: Actions Convert Model(s) to use FCE  Go |      |        |                         |
| Select All  | Select None Expand All Collapse All           |      |        |                         |
| ÷           |                                               |      |        |                         |
| Repository  | / Main > Cerebra User Folders >               |      |        |                         |
| Select Focu | is Name                                       | Edit | Create | Description             |
|             | CA Demo                                       | 1    | 1      | CA Demo                 |
|             | ⊗ Previous                                    |      |        |                         |
|             | WriteAttributes Archive                       | 1    |        | WriteAttributes Archive |
|             | sp_fce_model                                  | I    |        | sp_fce_model            |
|             | SP_TEST_MODEL                                 | 1    |        | SP_TEST_MODEL           |
|             | ⊗Next                                         |      |        |                         |

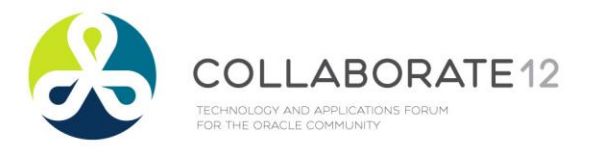

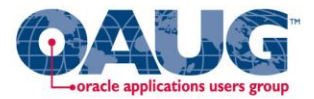

- Note Down the conversion set id.
- Run the concurrent program 'Process a Single Model Conversion' for the conversion set id.

| ORA         | CLE.         | Oracle Configurator Administrator |  |
|-------------|--------------|-----------------------------------|--|
| Repository  | Workbench    |                                   |  |
| Main   Iter | m Master   P | Publications                      |  |

#### Information

Created a conversion set with ID 1023. You must now run the model conversion concurrent process. Please review the output of the concurrent process for important messages about the conversion.

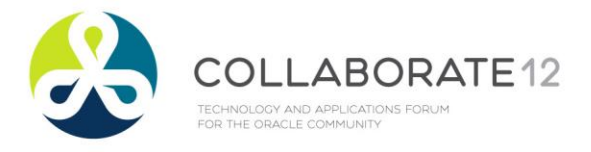

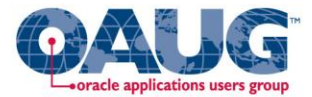

• Check Model Conversion Report - Conversion Set 1024.

| ORACLE <sup>®</sup> Concurrent Programs                                                                   | 🛱 Navigator 🔻 👒 Fa | vorites 🔻 | Diagnostics Home     | Logout F | Preferences | s Help      |
|----------------------------------------------------------------------------------------------------|--------------------|-----------|----------------------|----------|-------------|-------------|
| Requests View Last 24 hours  GO Requests Summary Table                                                    |                    |           |                      | Searc    | h Subm      | iit Request |
| Refresh                                                                                                   |                    |           |                      |          |             |             |
| Request ID Name                                                                                           | Phase              | Status    | Scheduled Date       | Details  | Output      | Republish   |
| 5819450 Model Conversion Report - Conversion Set 1024 (Model Conversion XML Publisher Concurrent Program) | Complete           | d Normal  | 01-Mar-2012 14:48:35 |          | æ           | Pa-         |
| 5819449 Process a Single Model Conversion                                                                 | Complete           | d Normal  | 01-Mar-2012 14:48:13 |          |             |             |
| 5819448 Process a Single Model Conversion                                                                 | Complete           | d Error   | 01-Mar-2012 14:41:03 |          |             |             |

|                 |                   | Diagnostics Home Logout Preferences Help   |      |
|-----------------|-------------------|--------------------------------------------|------|
| About this Page | Privacy Statement | Copyright (c) 2006, Orade. All rights rese | rved |
|                 |                   |                                            |      |

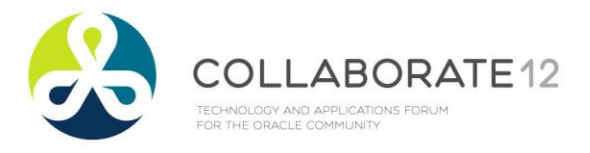

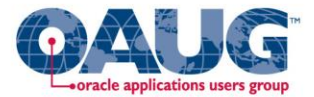

• Check that a new model with [FCE] suffix is created .

| lect Focus Name |                         |   | Create   | Description             |
|-----------------|-------------------------|---|----------|-------------------------|
|                 | CA Demo                 | 1 | <b>*</b> | CA Demo                 |
|                 | ⊘ Previous              |   |          |                         |
|                 | WriteAttributes Archive | 1 |          | WriteAttributes Archive |
|                 | sp_fce_model            | 1 |          | sp_fce_model            |
|                 | SP_TEST_MODEL           | 1 |          | SP_TEST_MODEL           |
|                 | SP_TEST_MODEL-[FCE]     | Ì |          | SP_TEST_MODEL           |
|                 | ⊗Next                   |   |          |                         |

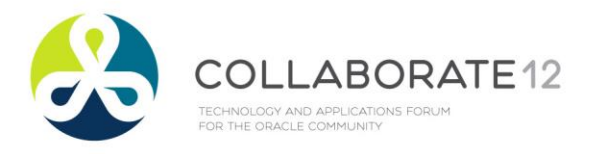

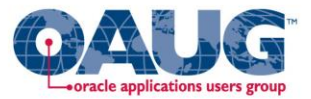

### **Step 3 : Configurator Extensions and Rules**

- The OCE Configurator Extensions use CIO API whereas FCE Fusion Configurator Engine uses *core* API.
- Re writing the configurator extensions using core API Vs Modify configurator extension to use CIO *Emulation*.
- Use a perl script provided by *Oracle* to modify the source code of configurator extension.
- Compile the modified code and resolve any errors. Review the code and make changes as necessary.
- Create a configurator extension archive with modified code and attach it to the model and
- Use Oracle Configurator Developer to convert existing Configurator Extension Rules that use the converted classes

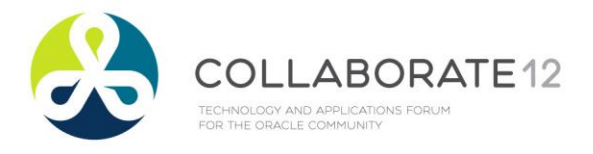

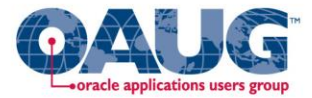

## Specific Considerations for Configurator Attributes Update

- Set FCE Profile Options
- Run Model conversion Utility
- Delete the old Write Attributes
   CX Rule
- Create a new CX Rule as shown

| General   Structure   Rules   User Interface                                                                                                    |                                                         |  |  |  |
|----------------------------------------------------------------------------------------------------|---------------------------------------------------------|--|--|--|
| Workbench: Rules >                                                                                                    |                                                         |  |  |  |
| Effectivity     O Notes                                                                                                    |                                                         |  |  |  |
| Create Rule Entities: Define Configurator Extension Rule                                                                                                    |                                                         |  |  |  |
| Model 'Repository Main'/'Cerebra User Folders'/'Siva Pola'/sp_fce_model * Indicates required field                                                                  |                                                         |  |  |  |
| * Name Write Attributes for FCE CX Rule                                                                                                    |                                                         |  |  |  |
| Path 'sp_fce_model Rules'/'Write Attributes for FCE CX Rule'                                                                                                    | 'sp_fce_model Rules'/'Write Attributes for FCE CX Rule' |  |  |  |
| Description Write Attributes for FCE CX Rule                                                                                                    | A.                                                      |  |  |  |
| Disable                                                                                                    |                                                         |  |  |  |
| Definition                                                                                                    |                                                         |  |  |  |
| Associate a model node with a Java class in an Archive, by binding method signatures to configuration events.           Model Node*sp_fce_model         Choose Node |                                                         |  |  |  |
| Java Class <sup>®</sup> oracle.apps.cz.cx.CZAttributeCX Choose Class                                                                                                |                                                         |  |  |  |
| Java Class <sub>∞</sub> With Model Node Instance ▼                                                                                                    |                                                         |  |  |  |
| Event Bindings                                                                                                    |                                                         |  |  |  |
| Create Binding                                                                                                    |                                                         |  |  |  |
| Event Scope Method Edit Delete                                                                                                    |                                                         |  |  |  |
| postConfigInit Global postConfigInit(oracle.apps.cz.core.IRuntimeNode Arg1) 🥜 🍵                                                                                     |                                                         |  |  |  |
|                                                                                                    |                                                         |  |  |  |
| Pin Bank                                                                                                    |                                                         |  |  |  |

| Argument Bindings                |               |                        |                                     |                         |  |  |  |  |  |  |
|----------------------------------|---------------|------------------------|-------------------------------------|-------------------------|--|--|--|--|--|--|
| Argument Type                    | Argument Name | Argument Specification | Binding                             | Select Node or Property |  |  |  |  |  |  |
| oracle.apps.cz.core.IRuntimeNode | Arg1          | System parameter 🔹     | <basenodeofrule> -</basenodeofrule> | 4                       |  |  |  |  |  |  |

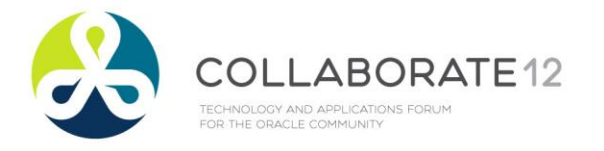

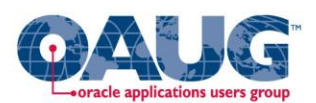

#### **Questions ???**